### **Tigersoft Admin**

## <u>การเก็บข้อมูลหน้าเครื่องสแกน</u>

เงื่อนไข : 1. ให้แจ้งทาง HR/BS ส่งข้อมูลของพนักงานหรือคนงานมาที่เครื่องก่อน 2. ผู้เก็บข้อมูลหน้าเครื่องต้องมีสิทธิ Admin เครื่องนั้น

# <u>ขั้นตอนการเก็บข้อมูลหน้าเครื่องสแกน</u>

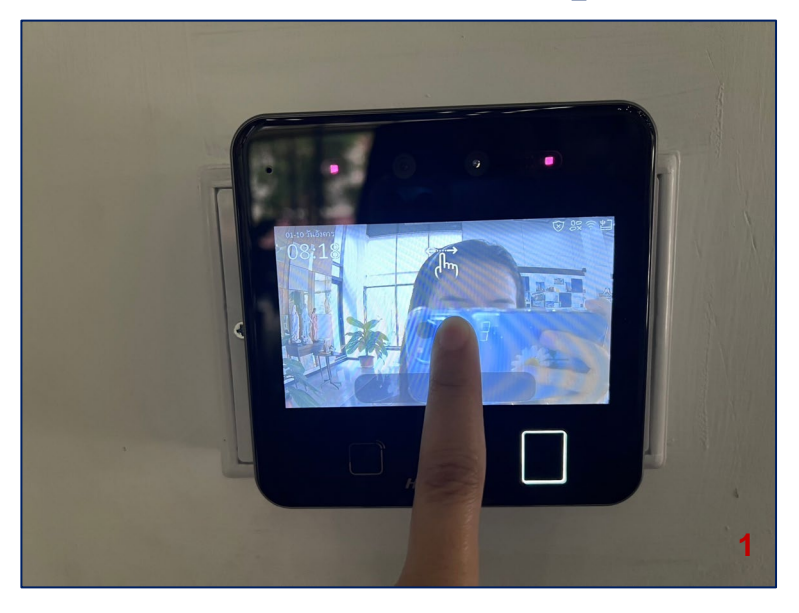

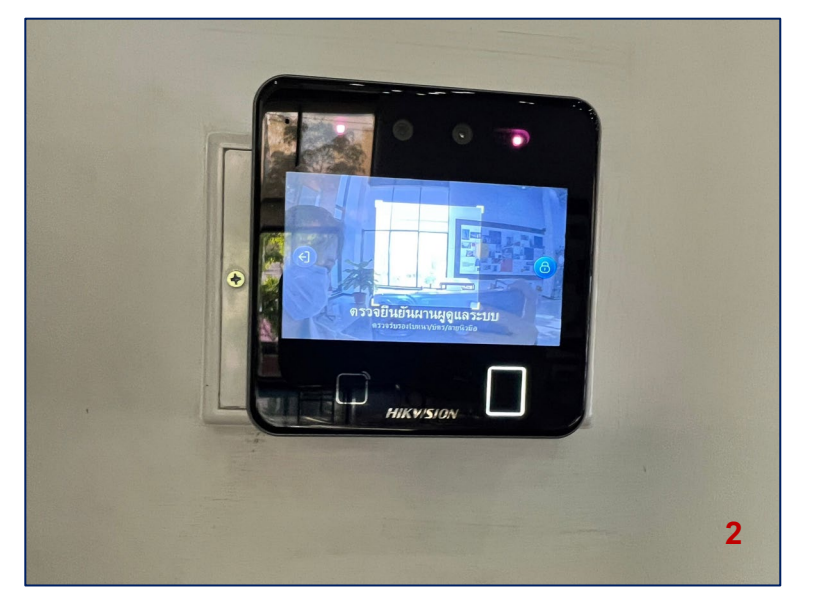

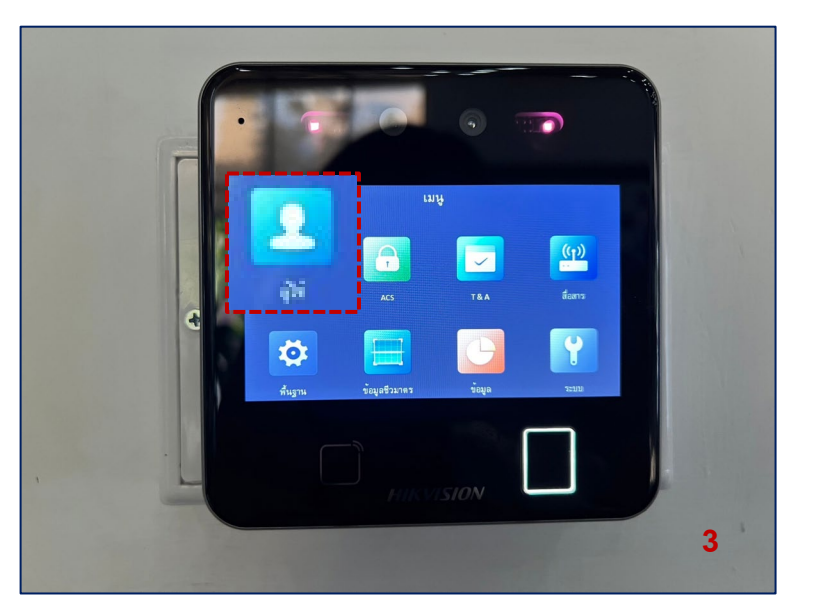

 กดค้างที่หน้าจอค้างไว้
เครื่องจนขึ้นรูปนิ้ว > แล้วลากนิ้วไป ทางซ้ายและขวา

2.ยืนยันใบหน้าหรือนิ้วของ ผู้ดูแลระบบ

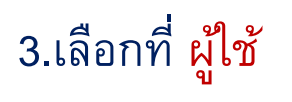

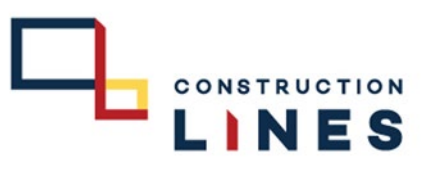

#### **Tigersoft Admin**

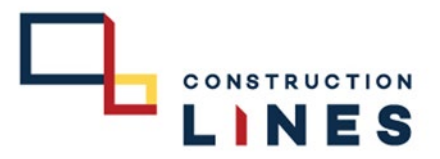

# <u>ขั้นตอนการเก็บข้อมูลหน้าเครื่องสแกน</u>

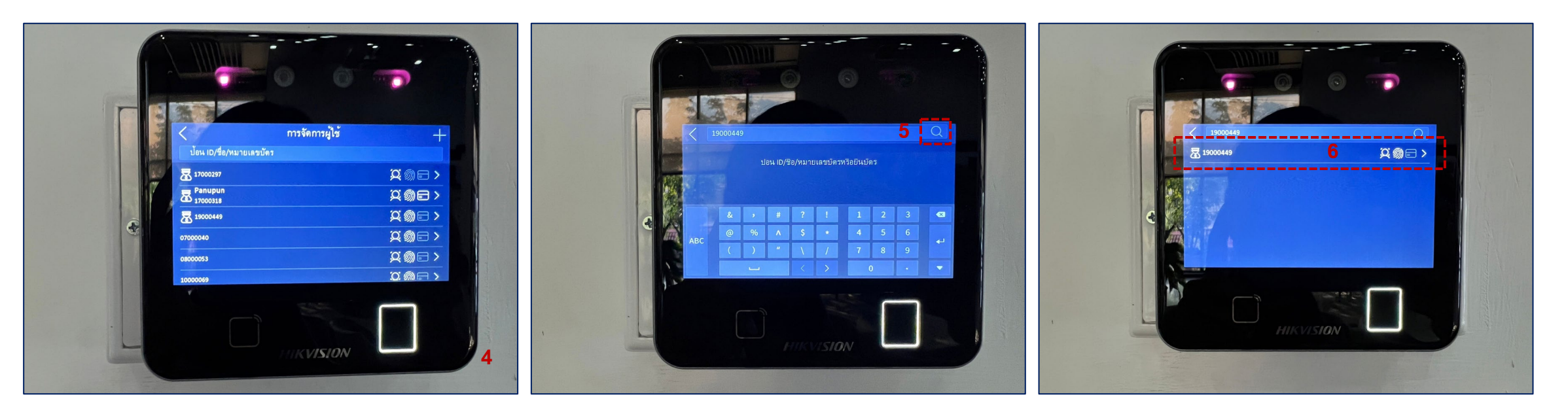

4.กดตรง ป้อน ID/ชื่อ/หมายเลขพนักงาน

5.ป้อนรหัสพนักงานแล้งกด

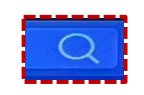

#### 6.กดตรงรหัสพนักงาน

## **Tigersoft Admin**

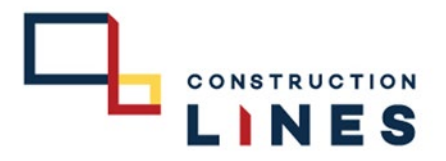

## <u>วิธีเก็บหน้า</u>

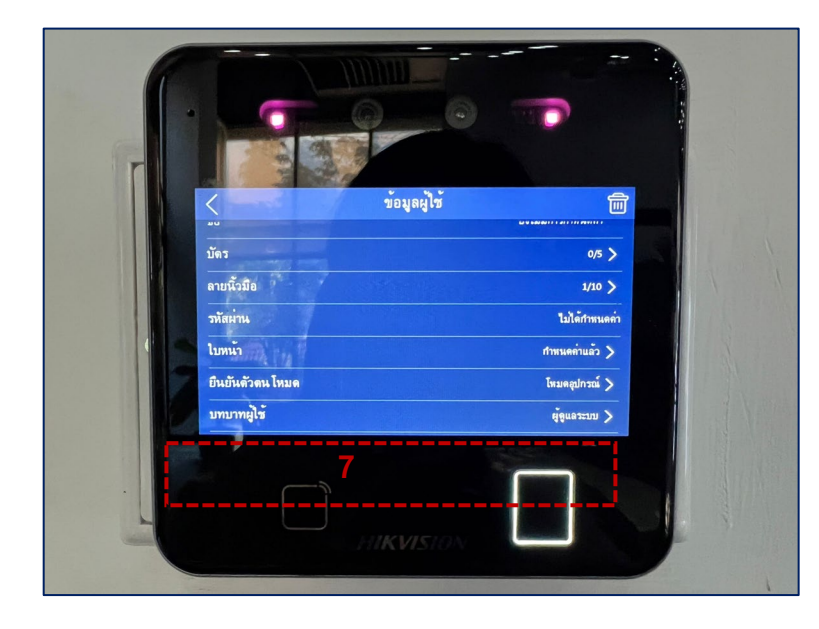

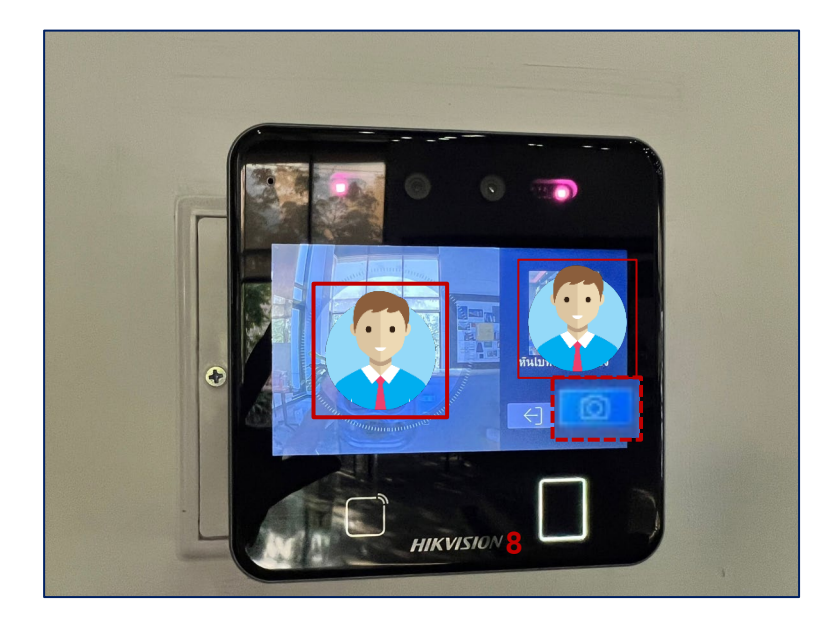

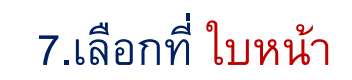

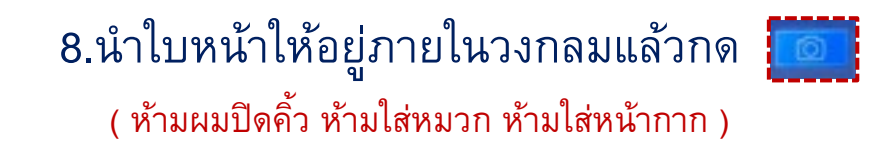

## <u>Tigersoft Admin</u> <u>วิธีเก็บลายนิ้วมือ</u>

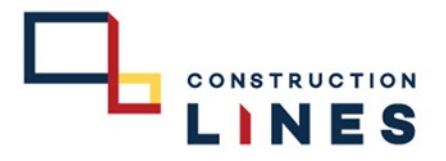

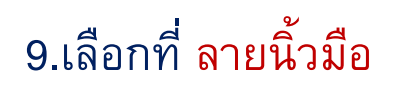

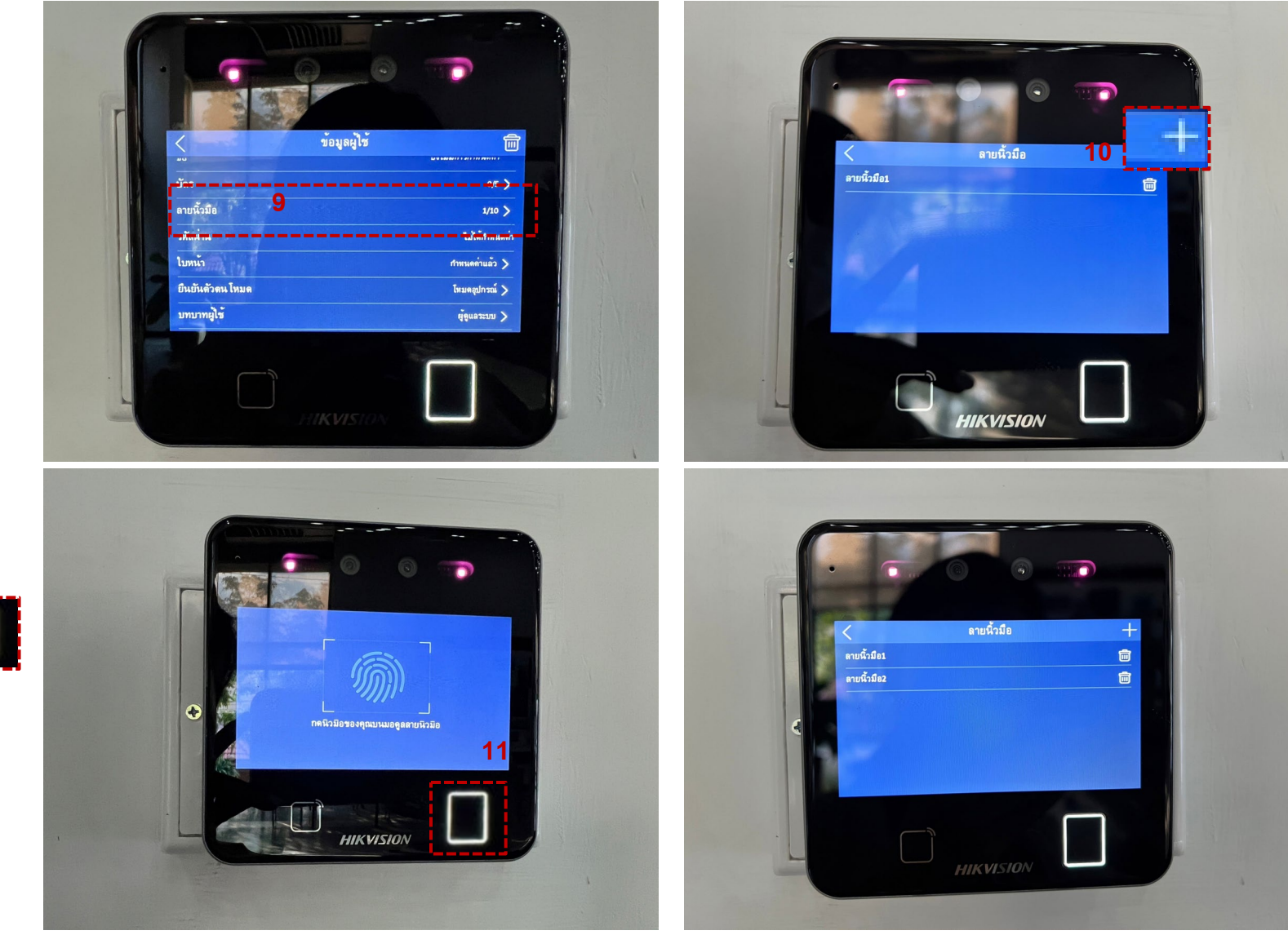

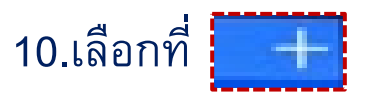

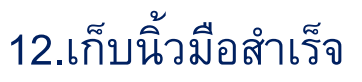

11.นำนิ้ววางในและทำตามคำแนะนำของเครื่องสแกน